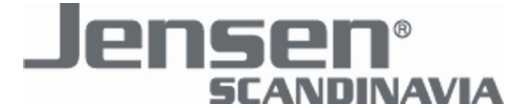

# Installasjonsveiledning for Air:Link 89300 LongRange Extreme-N

## Internett oppsett

Denne guiden vil hjelpe deg å sette opp ruteren mot Internett. Oppsettet vil normalt ta ca. 5 minutter.

- Kontroller først at du har installert og aktivert et kablet eller trådløst nettverkskort-/adapter i Pcen.

- Koble medfølgende strømadapter til PWR porten og ADSL modemet / kabelmodemet ditt til WAN porten på ruteren.

- Ved bruk av kablet nettverk må du koble en nettverkskabel fra nettverkskortet i PCen til en av de 4 LAN portene på ruteren.

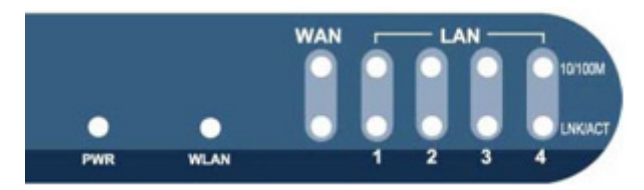

- Sjekk på fronten av ruteren at lampene lyser korrekt :

- PWR skal lyse som indikasjon på at ruteren har strøm.
- WLAN skal lyse som indikasjon på at WLAN er aktivert, og blinker når det går trafikk.
- LNK/ACT på WAN skal lyse som tegn på at modemet er tilkoblet WAN porten, og blinker når det går trafikk. 10/100M lampen viser om tilkoblingen bruker 10 eller 10Mbps hastighet.
- LNK/ACT på LAN 1-4 skal lyse når en nettverksenhet (f.eks. PC) er tilkoblet denne porten, og blinker når det går trafikk. 10/100M lampen viser om tilkoblingen bruker 10 eller 100Mbps hastighet.

Ved bruk av trådløst nettverkskort/adapter må du nå koble til det trådløse nettverket i ruteren. Hvordan dette gjøres kan variere fra hvilken type trådløst nettverkskort/adapter og hvilken Windows versjon du bruker.

Nedenfor har vi listet opp en rekke med forskjellige tilkoblinger for å gjøre det enkelt for deg å koble til. Har du et annet trådløst nettverkskort/adapter eller en annen Windows versjon må du se i veiledningen til ditt kort/adapter for hvordan du kobler til et trådløst nettverk. Navnet på nettverket du skal koble til er AirLink89300.

Windows Vista

- Koble til med Jensen Air:Link 80300, 83300 eller 85300
- Koble til med innebygget trådløst kort og bruk av Windows WLAN Utility Windows XP
- Koble til med Jensen Air:Link 80300, 83300 eller 85300

- Koble til med innebygget trådløst kort og bruk av Windows WLAN Utility (Servicepack 1)

- Koble til med innebygget trådløst kort og bruk av Windows WLAN Utility (Servicepack 2)

Windows 2000

- Koble til med Jensen Air:Link 80300, 83300 eller 85300

Når du har koblet PCen til ruteren med ditt kablede eller trådløse nettverkskort/adapter kan du nå logge på rutermenyen for å sette opp Internett oppsettet.

 <u>Trykk her for å logge på rutermenyen</u>, eller åpne nettleseren din (vanligvis Internet Explorer), skriv inn adressen <u>http://192.168.0.1</u> i adressefeltet og trykk <u>Enter</u> på tastaturet for å starte påloggingen. Du skal få opp et påloggings-vindu som det til høyre.

- Skriv inn "admin" som brukernavn og "1234" som passord og trykk OK for å logge på rutermenyen.

| Koble til 192.168.  | 0.1 ? 🔀          |
|---------------------|------------------|
|                     | E S              |
| Default: admin/1234 |                  |
| Brukernavn:         | 🔮 admin 🛛 👻      |
| Passord:            | ••••             |
|                     | 🗹 Husk passordet |
|                     |                  |
|                     | OK Avbryt        |

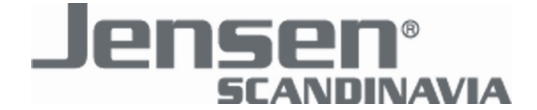

- Trykk på menyvalget "Quick Setup" på venstre side av rutermenyen. Du skal da få opp dette bildet :

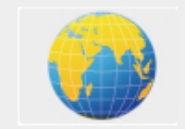

Use this wizard to setup your Internet Connection.

#### - Trykk "Use this Wizard to setup your Internet Connection."

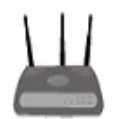

Trykk her om du ønsker å bruke AL89300 som en vanlig ruter. Brannmur/NAT funksjonene er skrudd på. Dette er den vanligste måten å sette opp en ruter på.

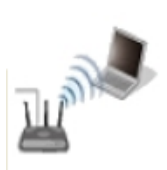

Velg denne om du ønsker å bruke AL89300 kun som en trådløs sender/Access punkt. DHCP server funksjonen og brannmur/NAT vil her være slått av. Både WAN og LAN portene vil fungere som lokale nettverksporter/switch.

NB! Dette oppsettet kan føre til at du mister tilgangen til rutermenyen fordi datamskinen/e da får tildelt adresser direkte fra Internetmodemet/ruteren, og ikke fra AL89300.

Internett oppsettet er avhengig av hvilken Internett leverandør du benytter. Velg din type forbindelse fra listen nedenfor for å fortsette oppsettet. Dersom du ikke vet hvilken type forbindelse du skal benytte, kontakt din Internett leverandør.

#### Chose connection type

| -                  | - |
|--------------------|---|
| Dynamic IP Address | ~ |
| Select one         |   |
| Static IP Address  | _ |
| Dynamic IP Address | N |
| PPP over Ethernet  | W |
| PPTP               |   |
| L2TP               |   |

#### - Dynamic IP Address

Anbefalt innstilling for de fleste Internett leverandører, inkludert Telenor ADSL. Benyttes også for de fleste kabelmodem-leverandører. NBI dersom du har Telenor ADSL og ditt ADSL modem er levert før Juli 2004 må du bruke PPP over Ethernet oppsettet.

#### - PPP over Ethernet

Bruk dette oppsettet dersom din Internett leverandør krever pålogging med brukernavn og passord og du kobler ruteren til et vanlig bridgemodem (uten ruterfunksjoner).

#### **Dynamic IP**

Anbefalt innstilling for de fleste Internett leverandører, inkludert Telenor ADSL. Benyttes også for de fleste kabelmodem-leverandører.

NB! dersom du har Telenor ADSL og ditt ADSL modem er levert før Juli 2004 må du bruke PPPoE oppsettet.

| Host Name :   |                   |   |
|---------------|-------------------|---|
| MAC address : | 00000000000       |   |
|               | Clone Mac address | ] |

- De fleste Internett-leverandører krever hverken Host Name eller MAC address så la feltene vist på bildet ovenfor stå urørt. Dersom du bruker en kabelmodem leverandør kan de ha låst abonnementet ditt på MAC adressen til PCen som var sist tilkoblet, denne må da skrives inn i feltet MAC address.

- Trykk Apply for å lagre oppsettet og Apply igjen for å restarte ruteren med de nye innstillingene. Vent 1 minutt og sjekk deretter at du har Internett tilgang.

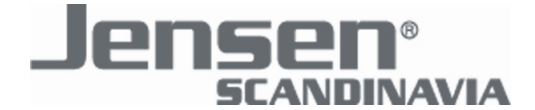

#### **PPPoE**

Bruk dette oppsettet dersom din Internett leverandør krever pålogging med brukernavn og passord og du kobler ruteren til et vanlig bridgemodem (uten ruterfunksjoner).

| User Name :       | username@online.no |                         |
|-------------------|--------------------|-------------------------|
| Password :        | •••••              |                         |
| Service Name :    | ADSL               |                         |
| MTU :             | 1492               | (512<=MTU \/alue<=1492) |
| Connection Type : | Continuous         | Connect Disconnect      |
| Idle Time Out :   | 10                 | (1-1000minutes)         |

- I feltene "User Name" og "Password" skriver du inn ditt Internett brukernavn og passord. For Telenor ADSL må du huske å ha med @online.no i brukernavnet.

- I feltet "Service Name" gir du tilkoblingen et navn, f.eks. "ADSL".

- MTU størrelsen bestemmer hvor store datapakker som er tillatt, dette kan påvirke spesiell datatrafikk som VPN. Vi anbefaler 1492, opplever du problemer kan du senke verdien til f.eks. 1392.

- "Connection Type" settes til "Continous" for å ha en konstant Internett forbindelse.

- Trykk Apply for å lagre oppsettet og Apply igjen for å restarte ruteren med de nye innstillingene. Vent 1 minutt og sjekk deretter at du har Internett tilgang. Internett oppsettet er nå fullført!

## Trådløs sikkerhet

Trådløs sikkerhet er anbefalt for å hindre uønskede brukere fra å få tilgang til ditt trådløse nettverk. Velg en ønsket tilkoblingsmetode fra listen nedenfor for å se hvordan du setter opp den valgte metoden.

#### Aktivere trådløs sikkerhet

Om du ønsker å sikre ditt trådløse nettverk på en enkel måte kan du følge denne guiden.

#### **Manuell Tilkobling**

#### **WEP Kryptering**

Anbefalt for eldre trådløse nettverkskort/adapter eller Windows versjoner som ikke støtter WPA eller WPA2.

#### WPA / WPA2 Kryptering

Anbefalt sikkerhetsmetode for ditt trådløse nettverk. Sjekk at ditt trådløse nettverkskort/adapter støtter denne funksjonen før du aktiverer den.

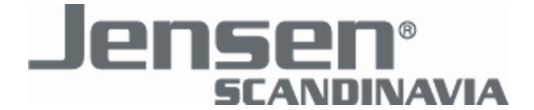

### Aktivere trådløs sikkerhet

| Hold inne RESET/WPS i 2 sekunder som vist til høyre.<br>Ruteren vil nå aktivere krypteringen.                                                             |                                                                                                    |
|----------------------------------------------------------------------------------------------------|----------------------------------------------------------------------------------------------------|
| Åpne programvaren til ditt trådløse nettverkskort/adapter.<br>Velg menyen "WPS Configuration".<br>(eksemplene til høyre gjelder Air:Link 8x300 serie)     | Profile Link Status Site Survey Statistics Advanced QoS WPS Configuration About   SSID BSSID Ch ID Authen Encryp Rescan   AirLink 89300 00-06-26-43-43-FA 11 WPA TKIP Information   Pin Code 44095574 |
| Du vil få en liste over tilgjengelige nettverk som støtter WPS<br>Velg din ruter (standard navn er AirLink89300) fra listen<br>og trykk på knappen "PBC". | PIN IF WPS Associate IE   PBC IF WPS Probe IE                                                                                                    |
| Du skal nå være tilkoblet ruteren med kryptering.                                                                                                    | EIN WPS Associate IE                                                                                                    |

PBC WPS Probe IE

Ønsker du å koble til flere pcer gjør du samme prosedyre en gang til.

| Exabling winkess security<br>Press the WPS button for 5 seconds, and wait 15 seconds for the router to reboot.<br>To connect winkess clerits supporting WPS, press the IMPS button for 5 seconds and<br>prains PRC button in the align in the WPS menu) for your visites clerits.<br>For nor-WPS supporting clients you can connect using the default encryption key.<br>Default encryption key : 10.00.03.00 | AL89300 78C0901445 |
|----------------------------------------------------------------------------------------------------|--------------------|
|----------------------------------------------------------------------------------------------------|--------------------|

WPS status is connected successfully - AirLink 89300

#### For tilkobling av pcer som ikke støtter WPS :

Krypteringsnøklen du skal bruke ved tilkobling til ruteren står på undersiden av ruteren. (se bildet til høyre)

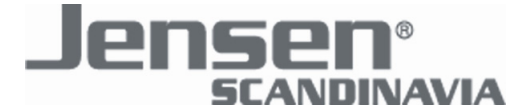

## Trådløs Sikkerhet - WEP Kryptering

- <u>Trykk her for å logge på rutermenyen</u>, eller åpne nettleseren din (vanligvis Internet Explorer), skriv inn adressen <u>http://192.168.0.1</u> i adressefeltet og trykk Enter på tastaturet for å starte påloggingen. Du skal få opp et påloggings-vindu som det til høyre.

- Skriv inn "admin" som brukernavn og "1234" som passord og trykk OK for å logge på rutermenyen.

- Trykk på menyvalget "General Setup" i menyen på venstre side, deretter på menyvalget "Wireless" og "Security Settings".

| Koble til 192.168   | .0.1             | ? 🗙    |
|---------------------|------------------|--------|
|                     |                  |        |
| Default: admin/1234 |                  |        |
| Brukernavn:         | 🙎 admin          | ~      |
| Passord:            | ••••             |        |
|                     | 🗹 Husk passordet |        |
|                     |                  |        |
|                     | ОК               | Avbryt |

| Encryption :       | WEP                     |
|--------------------|-------------------------|
| Key Length :       | 128-bit 💌               |
| Key Format :       | ASCII (13 characters) 💌 |
| Default Tx Key :   | Key 1 💌                 |
| Encryption Key 1 : | abcdefg123456           |

- Velg "WEP" i feltet "Encryption".

- Sett "Key Length" til "128-bit" for høyeste sikkerhet og sett "Key Format" til "ASCII" for enkleste konfigurasjon.

- Sett "Default TX Key" til "Key 1".

- Skriv inn krypteringsnøkkelen i feltet "Encryption Key 1", 13 tegn langt. Du kan kombinere bokstavene A-Z og tallene 0-9, mellomrom er ikke tillatt. Eksempel : "abcdefg123456". Husk å notere passordet til senere bruk.

- Trykk "Apply" for å lagre endringene og "Apply" igjen for å restarte ruteren med de nye innstillingene. Du vil nå miste kontakten med ruteren, vent 1 minutt på at ruteren restarter og koble til ruteren igjen på nytt. Husk å legge inn krypteringsnøkkelen i programvaren til ditt trådløse nettverkskort/adapter. Se veiledningen til ditt trådløse nettverkskort/adapter for hvordan du gjør dette.

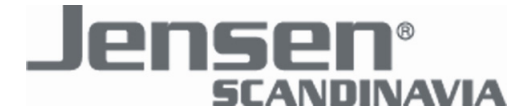

## Trådløs Sikkerhet - WPA / WPA2 Kryptering

- <u>Trykk her for å logge på rutermenyen</u>, eller åpne nettleseren din (vanligvis Internet Explorer), skriv inn adressen <u>http://192.168.0.1</u> i adressefeltet og trykk Enter på tastaturet for å starte påloggingen. Du skal få opp et påloggings-vindu som det til høyre.

- Skriv inn "admin" som brukernavn og "1234" som passord og trykk OK for å logge på rutermenyen.

- Trykk på menyvalget "General Setup" i menyen på venstre side, deretter på menyvalget "Wireless" og "Security Settings".

| Koble til 192.168.  | .0.1           | ? 🗙 |
|---------------------|----------------|-----|
|                     |                |     |
| Default: admin/1234 |                |     |
| Brukernavn:         | 🕵 admin        | ~   |
| Passord:            | ••••           |     |
|                     | Husk passordet |     |
|                     |                |     |
|                     | OK Avbr        | /t  |

| Encryption :               | WPA pre-shared key 💌 |            |              |
|----------------------------|----------------------|------------|--------------|
| WPA Unicast Cipher Suite : | OWPA(TKIP)           | OWPA2(AES) | ⊙ WPA2 Mixed |
| Pre-shared Key Format :    | Passphrase           | ~          |              |
| Pre-shared Key :           | your password        |            |              |

- Velg "WPA pre-shared key" i feltet "Encryption".

- Velg den ønskede WPA metoden i feltet "WPA Unicast Cipher Suite". Dersom ditt trådløse nettverkskort/adapter støtter WPA2 anbefaler vi at du velger "WPA2 Mixed".

- Velg "Passphrase" i feltet "Pre-shared Key Format".

- Skriv inn krypteringsnøkkelen i feltet "Pre-shared Key", 8 til 64 tegn. Du kan skrive hva du vil, mellomrom er tilllatt. Eksempel : "your password"

- Trykk Apply for å lagre endringene og Apply igjen for å restarte ruteren med de nye innstillingene. Du vil nå miste kontakten med ruteren, vent 1 minutt på at ruteren restarter før du går videre.